| STEP1          | STEP5 e-Taxの<br>(給与所行                             | )マイページで情<br>得の源泉徴収票情                                                                                                    | 靜報取得希望の登録<br>報等を取得する場合)                                                                                                    |
|----------------|---------------------------------------------------|----------------------------------------------------------------------------------------------------|----------------------------------------------------------------------------------------------------|
| STEP2<br>STEP3 | マイナボータル 確定申告                                      | e-Tax<br>本人確認/情報取得希望<br>生年月日<br>1968年10月13日<br>e-Taxからの情報取得                                                                                                    | 「給与所得の源泉徴収票情報」等を確定申告書<br>に自動入力するためには、 e-Taxのマイページでの登録が必要です。 ※「給与所得の源泉徴収票」の情報が自動入力の対象になるため<br>には、お勤め先(給与等の支払者)が税務署にe-Tax又は認定<br>クラウド等で給与所得の源泉徴収票を提出していることが必要<br>です(「年間の給与等の支払金額が500万円を超えるもの」な<br>どの提出要件があります。)。 詳しくは国税庁HP「給与所得の確定申告がさ<br>らに簡単に!【利用者用ページ】」をご覧くだ<br>さい。 e-Taxのマイページ「本人確認/情報取得希望」画面において以下<br>の操作を行います。 |
| STEP4          | <b>広療賃/控际</b><br>医療費通知情報<br>※ 事前準備することなく自動で取得されます | <ul> <li>e-Taxからの情報取得を希望すると、申告書等作成時に<br/>が要な各種情報を取得することができます。取得できる<br/>情報の詳細は国税庁ホームページをご確認ください。<br/>情報取得を希望するにあたっては、マイナンバーカード<br/>の読み取りと券面事項入力補助用パスワード(4桁の数<br/>字)の入力が必要となるほか、改めてマイナンバーカード<br/>による本人確認の手続きも必要です。</li> </ul> |                                                                                                    |
| STEP5<br>準備完了  | 取得<br>外部サイト: 回 e-Tax                              |                                                                                                    | <ol> <li>①「e-Taxからの情報取得を希望する」ボタンを押下</li> <li>②「カナ氏名」の入力</li> <li>③マイナンバーカードの読み取り(1回目)</li> <li>※ 券面事項入力補助用パスワード(数字4桁)が必要です</li> <li>④マイナンバーカードの読み取り(2回目)</li> <li>※ 署名用電子証明書のパスワード(英数字6~16文字)が必要です</li> </ol>                                                                                                    |

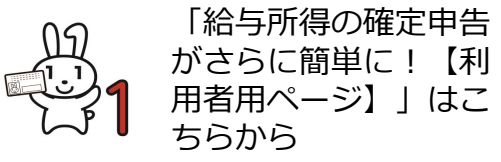

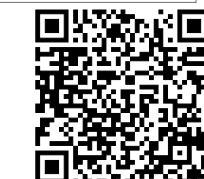